## Risk Onay Sistemi ve Dekont Risk Takibi

9044 sürümü ile Netsis içerisinde risk limitini aşan cariler için kaydedilen belgelerin iş akış sistemine dahil edilerek onaylanması desteklenmiştir. Cari risk onay sistemi ve dekont risk takibi hakkında ayrıntılı bilgiye bu dokümandan ulaşılır.

Cari risk girişi ekranında mevcut olarak yer alan "Sipariş Risk Kontrolü", "İrsaliye Risk Kontrolü", "Fatura Risk Kontrolü" seçeneklerine "Onay Sistemi" seçeneği eklenmiştir. Bu seçeneğin aktif olabilmesi için şirket şube parametrelerindeki iş akış sisteminin aktif olması gerekir. Aynı zamanda yeni desteklenen dekont risk kontrolü için de onay sistemi seçeneği kullanılabilmektedir.

"Fatura Risk Kontrolü" altında yer alan "Onay Sistemi" seçeneğinin aktif olması için entegrasyon havuzunun kullanılması gerekir.

| 🗽 Cari Risk Giriş                  | şi                            |           |                  |               |             |          |                  |     |
|------------------------------------|-------------------------------|-----------|------------------|---------------|-------------|----------|------------------|-----|
| $\Diamond \Diamond \Diamond \zeta$ | y 🖻 🖌                         |           | 3 8 0 6          | 0 8 6         | 2 3         |          |                  |     |
|                                    |                               |           |                  | Risk Oranla   | rı %        |          |                  |     |
| Cari Kodu                          |                               | RISK5     | 0*               | Cari Hareke   | et Bakiyesi | 100,00   |                  |     |
| RISK 5                             |                               |           |                  | Teminat Ora   | ani         | 50,00    |                  |     |
| Risk Grup Kodu                     |                               |           | Senet Asıl Riski |               |             | 100,00   |                  |     |
| Sipariş Risk Kontı                 | Sipariş Risk Kontrolü İşlem d |           |                  | Senet Ciro    | Riski       | 100,00   |                  |     |
| Sevk Risk Kontrolü Yapılma         |                               |           | n                | Çek Asıl Ris  | :ki         | 100,00   |                  |     |
| Yükleme Risk Kontrolü              |                               | Unay Sist |                  | Çek Ciro Ri   | ski         | 100,00   |                  |     |
| İrsaliye Risk Kont                 | İrsaliye Risk Kontrolü İş     |           | rdurulsun v      | Siparis Risk  | i           | 100,00   |                  |     |
| Fatura Risk Kontr                  | olü                           | Onay Sis  | temi ~           | Sevk Riski    |             | 100      |                  |     |
| Dekont Risk Kont                   | rolü                          | Onay Sis  | temi ~           | Yükleme Riski |             | 100      |                  |     |
| Risk Limiti                        |                               |           | 20.000,00        | 20.000,00     |             | 100.00   |                  |     |
| Teminati                           |                               |           | 1.000,00         | Insaliye Kisi | KI .        | 100,00   |                  |     |
| L                                  |                               |           |                  |               |             |          |                  |     |
| * Cari Kodu                        | Risk Grup                     | Kodu      | Risk Limiti      | Teminatı      | Risk Limiti | Teminatı | Senet Asıl Riski | Ser |
| RISK1                              |                               |           | 10.000,00        | 1.500,00      | 100,00      | 100,00   | 100,00           |     |
| RISK2                              | ORTAK                         |           | 1.000,00         | 0,00          | 100,00      | 100,00   | 100,00           |     |
| RISK3                              | ORTAK                         |           | 600,00           | 0,00          | 100,00      | 100,00   | 100,00           |     |
| > RISK5                            |                               |           | 20.000,00        | 1.000,00      | 100,00      | 50,00    | 100,00           |     |
| RISK7                              |                               |           | 10.000,00        | 1.000,00      | 100,00      | 100,00   | 100,00           |     |
|                                    |                               |           |                  |               |             |          |                  |     |

L

Onay sistemini aktif hale getirebilmek için öncelikle "Cari Risk girişi" ekranında "Risk Kontrolü" parametresi "Onay Sistemi" seçilmeli ve "Risk Onayında Kullanılsın" seçeneği işaretli iş akış kayıtları tanımlanmalıdır.

| 📘 İş Akış Ka                       | ayıtları                                      |                     |          |              | _                   | $\Box \times$ |
|------------------------------------|-----------------------------------------------|---------------------|----------|--------------|---------------------|---------------|
| (                                  |                                               | 200                 | ē / 6 (  |              |                     |               |
| İş Tanımlam                        | aları 🛛 İş Akış Yolu Kayıtlar                 | 1                   |          |              |                     |               |
| İş Kodu                            | 0000001                                       | 8                   |          |              |                     |               |
| Açıklama                           |                                               |                     |          |              |                     |               |
| Modül No                           | Fatura                                        | ~                   |          |              |                     |               |
| Program No                         | Satış Faturası                                | ~                   |          |              |                     |               |
| Path Tipi                          | Hepsi                                         | ~                   |          |              |                     |               |
| Dizayn Adı                         |                                               | 8                   |          |              |                     |               |
|                                    | Atama Tipi                                    | Atanan Sıra         |          |              |                     |               |
| Onaylanmış                         | Sıradaki Kullanıcı                            | -                   |          |              |                     |               |
| Ret                                | Sıradaki Kullanıcı                            | -                   |          |              |                     |               |
|                                    |                                               |                     |          |              |                     |               |
|                                    | _                                             |                     |          | _            |                     |               |
| Pasif                              |                                               | Risk Onayında Kulla | anılsın  | $\checkmark$ | Koşul Tanımlamaları |               |
| İş Kodu<br>>> <mark>0000000</mark> | Modül No Program No<br>1 Fatura Satış Faturas | Path Tipi<br>Hepsi  | Açıklama |              |                     | Â             |

Örneğin RISK5 carisi için toplam risk 7500 liradır. Faturada risk kontrolü onay sistemi seçilmiştir.

10000 liralık bir satış faturası girişi yapıldığında aşağıdaki şekilde onay sistemine dahil edileceği yönünde bilgilendirme formu ile karşılaşılacaktır.

| 🚺 Cari Risk Girişi           |                     |                         |                    |                                                         |           |
|------------------------------|---------------------|-------------------------|--------------------|---------------------------------------------------------|-----------|
|                              | L 🗵 🖻 名 🖉 🗐 [       | 3 8 A E 2               |                    |                                                         |           |
|                              |                     | Risk Oranları %         |                    | Toplam Risk Bilgileri                                   |           |
| Cari Kodu                    | RISK5               | Cari Hareket Bakiyesi   | 100,00             | Borç Toplamı                                            | 10.000,00 |
| RISK 5                       |                     | Teminat Oranı           | 50,00              | Alacak Toplamı                                          | 2.000,00  |
|                              | ~                   | Senet Asıl Riski        | 100,00             | Borç Bakiyesi<br>Taminati                               | -1.500.00 |
| Sipariş Risk Kontrolü        | İşlem durdurulsun 🔍 | Senet Ciro Riski        | 100.00             | Senet Asıl Riski                                        | 1.000,00  |
| Sevk Risk Kontrolü           | İşlem durdurulsun 🗸 | Cek Asıl Riski          | 100.00             | Senet Ciro Riski                                        | 0,00      |
| Yükleme Risk Kontrolü        | İşlem durdurulsun 🗸 | Cek Ciro Riski          | 100.00             | Çek Asıl Riski                                          | 0,00      |
| İrsaliye Risk Kontrolü       | İşlem durdurulsun 🗸 | Sinarie Rieki           | 100.00             | Siparis Riski                                           | 2.000,00  |
| Fatura Risk Kontrolü         | Onay Sistemi 🗸      | Cardo Dialei            | 100                | Sevk Riski                                              | 0,00      |
| Dekont Risk Kontrolü         | Onay Sistemi 🗸      | Sevk Kiski              | 100                | Yükleme Riski                                           | 0,00      |
| Risk Limiti                  | 20.000,00           | TUKIEME RISKI           | 100                | Irsaliye Riski                                          | 3.000,00  |
| Teminati                     | 1.000,00            | Irsaliye Riski          | 100,00             | Toplam Riski                                            | -7.500,00 |
| L Satış Faturası             | L 🗵 🖻 2 🖉 🗟 I       | 1 / A E L               |                    |                                                         | _         |
| Üst Bilgiler Kalem Bilgileri | Toplamlar           |                         |                    |                                                         |           |
| İskonto ve Maliyet Toplam    | lan                 | KDV'ler Toplam          | n ve Genel Toplam  |                                                         |           |
| Brüt Toplam                  | 8.474,58            | 0 Ara Toplam            | 8.474,58           | KDV %                                                   |           |
| Mal Fazlası İsk.             |                     | KDV 1                   | 1.525,42           |                                                         | 18        |
| Satir Iskontosu              | 0 ISK. % ISK. 1     |                         | 0                  | Bilgilendirme Formu X                                   | 0         |
| Genel isk. 2                 | 0 0 0               |                         | 0                  |                                                         | 0         |
| Genel İsk. 3                 | 0 0 0               | KDV 5                   | 0                  |                                                         | 0         |
| Alt Maliyet 1                | 0                   | Toplam KDV              | 1.525,42           | Dikkat ! MÜŞTERİ RİSKLİ                                 | 0         |
| Alt Maliyet 2                | 0                   | Genel Toplam            | 10.000,00          | Belge tutari 10.000                                     | 0         |
| Alt Maliyet 3                | 0                   | Karşı Toplam            | 0                  | Risk değeri -7.500<br>Toolam Riski 2.500                |           |
| ÖTV                          | 0                   |                         |                    | Belge kayf sonrasında onay sistemine dahil edilecektir. |           |
| ÖTV Tevkifatı                | 0                   |                         |                    |                                                         |           |
| Yuvarlama                    | 0                   |                         |                    |                                                         |           |
|                              |                     |                         |                    | Hata No                                                 |           |
| Hediye Puan                  | 0                   |                         | YDAGO-             | 1/8                                                     |           |
|                              |                     |                         |                    | Ceri leri Tamam                                         |           |
|                              |                     |                         |                    | See. See. Taugan                                        |           |
|                              |                     |                         |                    |                                                         |           |
| Kayıt Sorgulamaları          | Ten Mal Ağı atıdır. | de Mede Tarihi Borrow I | tellinet De Street |                                                         |           |
| 1 V                          | 1 Vade G            | 08.02.2023              | naliyet Dagitimi   | 🚫 Iama                                                  | im        |
|                              | . 0                 | 03.02.2023              |                    |                                                         |           |
|                              |                     |                         |                    |                                                         |           |
|                              |                     |                         |                    |                                                         |           |

Açık işlerin kapatılması ekranına düşen onay riski için işlem açıklaması alanında risk onayına ait olduğu izlenebilmektedir.

| 🗽 Açık İşlerin 🛛  | Kapatilmasi                                                         |                          |                                                                            |                                              |                                              |                     |          |
|-------------------|---------------------------------------------------------------------|--------------------------|----------------------------------------------------------------------------|----------------------------------------------|----------------------------------------------|---------------------|----------|
| Diğer Bilgiler    | Oetay İzleme İş Süreci İzleme Tüm İşler Ret                         | Tüm İşler Onay Hepsi     | Hiçbiri Risk İzleme                                                        |                                              |                                              |                     |          |
| Güncelleme Sü     | iresi 10 🕃 Dakika 💭                                                 |                          |                                                                            |                                              |                                              |                     |          |
| Açık İşler Listes | i Fatura Kayıtları                                                  |                          |                                                                            |                                              |                                              |                     |          |
| İş Kodu           | 00000001                                                            | E-1s Kodu : 00000001     |                                                                            |                                              |                                              |                     |          |
| Modül No          | 1 Fatura                                                            | 2 - NETSIS               |                                                                            |                                              |                                              |                     |          |
| Program No        | 1 Sabg Faturası                                                     |                          |                                                                            |                                              |                                              |                     |          |
| İşlem Açıklama    | [Yeni Kayıt] [Satış Faturası] [Risk Onay:Evet] C                    |                          |                                                                            |                                              |                                              |                     |          |
| Açıklama          | 0                                                                   |                          |                                                                            |                                              |                                              |                     |          |
| Durumu            | Beklemede - Onay ORet                                               |                          |                                                                            |                                              |                                              |                     |          |
| Modül No          | Modul Ismi   Program No   Program Ismi<br>Istura   1 Satiş Faturası | Eşlem Tipi<br>Yeni Kayıt | [slem Açıklaması<br>[Yeni Kayıt] [Satış Faturası] <mark>(Risk Onayı</mark> | Evet] Cari Kodu:RISK5 / Cari İsim:RISK 5 / 8 | elge No:000000000000028 / Tuter:10000.0 TL / | Durumu<br>Beklemede | Açıklama |

Riskli olan bir cari için belge girilmek istendiğinde ise risk uyarısı giriş ekranında verilmekte olup onay sürecine dahil edilmektedir.

| 🚺 Cari Risk Girişi                                                                                                    |                                                                                                    |                                                                                                    |                                                                       |                                 | _ 🗆 X     |
|----------------------------------------------------------------------------------------------------|----------------------------------------------------------------------------------------------------|----------------------------------------------------------------------------------------------------|-----------------------------------------------------------------------|---------------------------------|-----------|
|                                                                                                    |                                                                                                    | 0 8 A 8 5                                                                                                    |                                                                       |                                 |           |
|                                                                                                    |                                                                                                    | Risk Oranları %                                                                                                    |                                                                       | Toplam Risk Bilgileri           |           |
| Cari Kodu                                                                                                    | RISK1 🖪                                                                                                    | Cari Hareket Bakiyesi                                                                                                    | 100,00                                                                | Borç Toplamı                    | 6.076,00  |
| RÍSK 1                                                                                                    |                                                                                                    | Teminat Oranı                                                                                                    | 100,00                                                                | Alacak Toplami<br>Borc Bakiyesi | 5 426 00  |
| Risk Grup Kodu                                                                                                    | ~                                                                                                    | Senet Asıl Riski                                                                                                    | 100,00                                                                | Temiest                         | -1.500.00 |
| Sipariş Risk Kontrolü                                                                                                    | İşlem durdurulsun 🗸 🗸                                                                                                    | Senet Ciro Picki                                                                                                    | 100.00                                                                | Senet Asıl Riski                | 0,00      |
| Sevk Risk Kontrolü                                                                                                    | İşlem durdurulsun 🗸                                                                                                    |                                                                                                    | 100,00                                                                | Senet Ciro Riski                | 60,00     |
| Yükleme Risk Kontrolü                                                                                                    | İslem durdurulsun                                                                                                    | Çek Asıl Riski                                                                                                    | 100,00                                                                | Çek Asıl Riski                  | 40,00     |
| freeline Disk Kentrelii                                                                                                    | Vandensen                                                                                                    | Çek Ciro Riski                                                                                                    | 100,00                                                                | Çek Ciro Riski                  | 30,00     |
| Irsaliye Kisk Kontrolu                                                                                                    | rapiimasin                                                                                                    | Siparis Riski                                                                                                    | 50,00                                                                 | Sipariş Riski                   | 5.419,50  |
| Fatura Risk Kontrolü                                                                                                    | Onay Sistemi 🗸                                                                                                    | Sevk Riski                                                                                                    | 100                                                                   | Sevk Riski                      | 0,00      |
| Dekont Risk Kontrolü                                                                                                    | İşlem durdurulsun 🗸                                                                                                    | Yükleme Riski                                                                                                    | 50                                                                    | Tukleme Riski<br>Trsalive Riski | 2 500 00  |
| Risk Limiti                                                                                                    | 10.000,00                                                                                                    | trealive Dieki                                                                                                    | 100.00                                                                | Toplam Riski                    | 1.975.50  |
| Teminati                                                                                                    | 1.500,00                                                                                                    | I saliye kiski                                                                                                    | 100,00                                                                |                                 |           |
|                                                                                                    |                                                                                                    |                                                                                                    |                                                                       |                                 |           |
| Solution of the second second | Cari Bilgid<br>1000029 Cari Bilgid<br>1aim<br>1000029 Cari Bilgid<br>1aim<br>1000029 Cari Bilgid<br>1aim<br>1000029 Cari Bilgid<br>1000029 Cari Bilgid<br>10000029 Cari Bilgid<br>1000029 Cari Bilgid<br>1000029 Cari Bilgid<br>1000029 Cari Bilgid<br>1000029 Cari Bilgid<br>1000029 Cari Bilgid<br>1000029 Cari Bilgid<br>1000029 Cari Bilgid<br>1000029 Cari Bilgid<br>1000029 Cari Bilgid<br>1000029 Cari Bilgid<br>10000029 Cari Bilgid<br>1000000000000000000000000000000000000 | RISK 1<br>ESKTIZMIR CADDESI NO:2<br>ESKTIZMIR CADDESI NO:2<br>Itendirme Formu<br>Dikkat I MÜŞTERİ RİSKLİ<br>Belge kayt sonrasında onay t | 0<br>ADAMA<br>iistemine dahil edilecektir.<br>Hata No<br>1/1<br>jamam |                                 |           |
|                                                                                                    | Açıkla                                                                                                    | 200                                                                                                    | Taurani                                                               |                                 | ~         |
|                                                                                                    | Açıklama 1                                                                                                    | D                                                                                                    |                                                                       |                                 | ~         |

Açık işlerin onaylanması ekranına eklenen risk izleme butonu ile ilgili cari için risk bilgileri kolaylıkla görüntülenebilir.

| 🚺 Açık İşlerin Kapatılması                            |                           |                   |                          |                     |            |                                         |
|-------------------------------------------------------|---------------------------|-------------------|--------------------------|---------------------|------------|-----------------------------------------|
|                                                       |                           |                   |                          |                     |            |                                         |
| Güncelleme Süresi 10 🔓 Dakika 🕻                       |                           |                   |                          |                     |            |                                         |
| Açık İşler Listesi Fatura Kayıtları                   |                           |                   |                          |                     |            |                                         |
|                                                       | 🖃 İş Kodu : 00000001      | Cari Kartı        |                          |                     |            | ×                                       |
| Modül No 1 Fatura                                     | -1 - AYNIL<br>-2 - NETSIS | Cari Kart 1 Car   | i Kart 2 Döviz Hareketle | ri 🛛 Cari Bilgisi 🗋 |            |                                         |
| Program No 1 Satis Faturasi                           |                           | Cari Kodu         | RISK5                    | RISK 5              |            |                                         |
|                                                       |                           | Risk Limiti       | 20.000,00                | Teminati            | -1.500,00  |                                         |
| Aciklama                                              |                           | Nakliye Katsayısı | 0,00                     | Rapor Baz Tarihi    | 00.00.0000 |                                         |
|                                                       |                           | Koşul Kodu        |                          | İskonto Oranı       | 0,00       |                                         |
|                                                       |                           | Vade Günü         | 0                        | Liste Fiyatı        | 0          |                                         |
| Durumu Beklemede v 🖉 Onay 🚫 Ret                       |                           | Senet Asıl Riski  | 1.000,00                 | Borç Toplamı        | 20.000,00  |                                         |
| I Mediil No I Mediil İsmi I Program No I Program İsmi | I İslam Tioi              | Senet Ciro Riski  | 0,00                     | Alacak Toplamı      | 2.000,00   | Durumu                                  |
| 1 Fatura 1 Satiş Faturası                             | Yeni Kayıt                | Çek Asıl Riski    | 0,00                     | Borç Bakiyesi       | 18.000,00  | 00000028 / Tutar:10000.0 TL / Beklemede |
| 1 Fatura 1 Satiş Faturası                             | Yeni Kayıt                | Çek Ciro Riski    | 0,00                     | Puan Toplamı        | 0,00       | 00000029 / Tutar:1000.0 TL / Beklemede  |
|                                                       |                           | Írsaliye Riski    | 3.000,00                 |                     |            |                                         |
|                                                       |                           | Sipariş Riski     | 2.000,00                 |                     |            |                                         |
|                                                       |                           | Toplam Riski      | 2.500,00                 |                     |            |                                         |
|                                                       |                           |                   |                          |                     |            |                                         |

Onay sürecindeki kullanıcılar tarafından onaylanması durumunda ise ilgili belge onaylı olarak kayıt altına alınır ve cari hareketlere yansıtılır. (Not: Risk onayından geçen belge için normal iş akış süreci olması durumunda bu iş akış ile süreç devam ettirilir.)

| IL. | Cari Hare                            | eket Kayıtl | arı        |         |             |                 |          |          |         |               |        |          |        |           |       |          |        |
|-----|--------------------------------------|-------------|------------|---------|-------------|-----------------|----------|----------|---------|---------------|--------|----------|--------|-----------|-------|----------|--------|
| K   | \$ \$ \$                             |             |            | 78      | 0           | ē 8 6           | E C      |          |         |               |        |          |        |           |       |          |        |
| С   | rri Kod RISKS 🔀 Ogceki Sonrak RISK 5 |             |            |         |             |                 |          |          |         |               |        |          |        |           |       |          |        |
| Та  | arih                                 |             | — т        | ip      | Fiş         | No              | Açıklama |          |         | Vade Tarihi   |        |          |        |           |       |          |        |
| Ľ   | 8.02.2023                            | Acik        | Kapalı     | A-Devir | ~           |                 |          |          |         | 08.02.2023    |        |          |        |           |       |          |        |
| C   |                                      |             | Tutar      | C       | .Rap        | Plasiyer        | Miktar   | Proje K  | odu     | Cari Rapor Ko | du 2   |          |        |           |       |          |        |
|     | <ul> <li>Borç</li> </ul>             | Alacak      |            | 0       |             | 6               | 0,0      | 00       | 64      |               | _      |          |        |           |       |          |        |
| *   | Tarih                                | Тір         | Fiş No     |         | Açıklama    |                 | Vade     | e Tarihi | Borç    |               | Alacak |          | Bakiye |           | C.Rap | Plasiyer | Miktar |
| >   | 21.10.2022                           | E           | S00000000  | 000005  | SENETINIZ   |                 | 30.1     | 0.2022   |         | 0,00          |        | 1.000,00 |        | -1.000,00 |       |          |        |
| ш   | 21.10.2022                           | E           | S00000000  | 000006  | SENETINIZ   |                 | 30.1     | 0.2022   |         | 0,00          |        | 1.000,00 |        | -2.000,00 |       |          |        |
| ш   | 21.10.2022                           | B           | 000000000  | 000016  | FT.MIZ 0000 | 000000000000005 | 21.1     | 0.2022   |         | 2.000,00      |        | 0,00     |        | 0,00      |       |          |        |
| ш   | 21.10.2022                           | B           | 000000000  | 000021  | FATURAMIZ   |                 | 21.1     | 0.2022   |         | 3.000,00      |        | 0,00     |        | 3.000,00  |       |          |        |
| 11  | 21.10.2022                           | В           | 0000000000 | 000022  | FATURAMIZ   |                 | 21.1     | 0.2022   |         | 5.000,00      |        | 0,00     |        | 8.000,00  |       |          |        |
|     | 08.02.2023                           | в           | 0000000000 | 000028  | FATURAMIZ   |                 | 08.0     | 2.2023   |         | 10.000,00     |        | 0,00     |        | 18.000,00 |       |          |        |
|     |                                      |             |            |         |             |                 |          |          |         |               |        |          |        |           |       |          |        |
| <   |                                      |             |            |         |             |                 |          |          |         |               |        |          |        |           |       |          |        |
| B   | orç Toplamı                          |             | Alacak     | Toplamı |             | Alacak Bak.     |          | Puan 1   | Toplamı |               |        |          |        |           |       |          |        |
|     |                                      | 0,0         | 00         |         | 2.000,00    |                 | 2.000,00 | )        |         | 0             |        |          |        |           |       |          |        |

Cari risk girişi ekranında onay sistemi açık olmasına rağmen iş akış kayıtlarında risk onayında kullanılsın parametresi işaretli iş akış yolu tanımlı değil ise iş akış kaydı bulunamadığına dair uyarı ile karşılaşılacaktır.

| 🚺 Satış Faturası                                                                                                    |                                                       |                               |
|----------------------------------------------------------------------------------------------------|-------------------------------------------------------|-------------------------------|
| Image: Constraint of the second second s | delere Bölme                                          |                               |
| Pesinat Tutari                                                                                                    | 0 Taksit Savısı 0                                     | () Taksitleri <u>O</u> luştur |
| Vade Günleri                                                                                                    |                                                       |                               |
| Vade Günü 0 Vade Tarihi                                                                                                    | c Bilgilendirme Formu X                               | Tamam                         |
| Rapor Kodu Proje Kodu                                                                                                    | E                                                     | 2011011                       |
| Vade Günlerinin Listesi<br># Gün Vade Tarihi Oran T                                                                                                    | utar                                                  |                               |
|                                                                                                    | NETSIS kullarıcısı için iş akış kaydı bulunamamıştırl |                               |
|                                                                                                    | Hata No<br>4 / 5                                      |                               |
|                                                                                                    | <u>G</u> eri ijen Iam 🕅                               |                               |
|                                                                                                    |                                                       |                               |
|                                                                                                    |                                                       |                               |
|                                                                                                    |                                                       |                               |

Birden fazla iş akış yolu tanımlamasında risk onayında kullanılsın parametresi işaretli ise bu durumda belge sonunda hangi iş akışa düşmesi isteniyor ise iş akış seçimi ekranından seçim yapılmalıdır.

| 📘 Satış Faturası                                                           |                                             | >                            |
|----------------------------------------------------------------------------|---------------------------------------------|------------------------------|
| $\Diamond \Diamond \Diamond \Diamond \Diamond \Box = \bullet \otimes \Box$ |                                             |                              |
|                                                                            | Vadeler Iş Akış Seçimi                      | ×                            |
| Taksitli Satış Bilgileri                                                   | # Iş Kodu Açıklama<br>00000005 RİSK KONTROL |                              |
| Peşinat Tutarı                                                             | 0 Tal 00000006 Sats Faturas Risk Kontrol    | C Taksitleri <u>O</u> luştur |
| Vade Günleri                                                               |                                             |                              |
| Vade Günü 0 Vade Tarihi                                                    |                                             | 🖉 Tamam                      |
| Rapor Kodu Proje Kodu                                                      |                                             |                              |
| Vade Günlerinin Listesi                                                    | Tamark                                      |                              |
|                                                                            |                                             |                              |
|                                                                            |                                             |                              |
|                                                                            |                                             |                              |
|                                                                            |                                             |                              |
|                                                                            |                                             |                              |

## DEKONT MODÜLÜ RİSK UYGULAMASI

Dekont modülü içerisinde risk takibini açabilmek için dekont parametreleri içerisinde yer alan risk takibi parametresinin seçimi yapılmalıdır.

| 🚹 Dekont Parametreleri                                                                |    |
|---------------------------------------------------------------------------------------|----|
|                                                                                       |    |
| Miktar Girişi Yapılsın                                                                |    |
| Ek Açıklama Girişi Yapılsın                                                           |    |
| Valör Bilgisi Girişi Yapılsın                                                         |    |
| Bakiye Veren Dekonttan Çıkılmasın                                                     |    |
| Entegrasyon Açıklamaya Dekont No Yerine Fiş No Atılsın                                |    |
| Entegrasyon Açıklamaya Dekont/Seri No Otomatik Atılsın                                |    |
| Entegrasyona İşlem Tarihi Yerine Entegre Tarihi Atılsın                               |    |
| Özel Basım                                                                            |    |
| Fiş Numaraları İçinde Bulunulan Şube Koduna Göre Oluşturulsun                         |    |
| Dekont Kaydında B Formu Seçili Gelmesin                                               |    |
| Dekont Kaydında İnd. KDV Seçili Gelmesin                                              |    |
| Dekont Tamamlama Kullanılmasın                                                        |    |
| Bakiye Veren Dekont Tamamlanabilsin                                                   |    |
| KDV Ön Değer                                                                          |    |
| 🔍 Dahil 🔍 Hariç                                                                       |    |
|                                                                                       |    |
| Eksi Bakiye Kontrolü                                                                  |    |
| Eksi Bakiyede İşlem Durdurulsun                                                       |    |
| Tarihsel Bakiyeye Bakılsın                                                            |    |
| Risk Takibi Yapılmasın                                                                | ~  |
| Risk Takibi Yapılmasın                                                                |    |
| <u>Iam</u> Tüm Carilerde Risk Takıbı Yapılsın<br>Seçilen Carilerde Risk Takibi Yapıls | in |

Risk takibi yapılmasın: Dekont modülünde risk takibi yapılmayacak ise seçilmelidir.

Tüm carilerde risk takibi yapılsın: Riskin tüm cariler için kontrol edilmesi isteniyor ise seçilmelidir.

**Seçilen carilerde risk takibi yapılsın**: Cari hesap kayıtları ek bilgiler sekmesinde yer alan risk kontrolü yapılsın seçili olan cariler için risk takibi yapılması isteniyor ise seçilmelidir.

| 👢 Cari Hesap Kayıtları     |                               |                                 |                                  |                | _        |
|----------------------------|-------------------------------|---------------------------------|----------------------------------|----------------|----------|
| 66440                      | * * * *                       | 0 0 0 0                         |                                  |                |          |
| Cari Kart 1 Cari Kart 2    | <u>E</u> k Bilgiler Cari Bilg | isi <u>D</u> öviz Hareketleri C | ari Banka Bilgileri              |                |          |
| Cari Kod                   | RISK5                         | RISK 5                          |                                  |                |          |
| Dağıtım Ana Cari           |                               |                                 |                                  |                |          |
| Bağlı Cari Kodu            | l                             |                                 |                                  |                |          |
| Adres Tipi                 | Fatura İ                      | rsaliye Ziyaret                 | t.                               |                |          |
| Açıklama 1                 |                               |                                 | <ul> <li>Açık</li> </ul>         |                |          |
| Açıklama 2                 |                               |                                 | <ul> <li>Fatura İşler</li> </ul> | nlerinde Kilit |          |
| Açıklama 3                 |                               |                                 | 🗸 🔷 Tüm İşleml                   | erde Kilit     |          |
| Rapor Kodlari              |                               | A                               | Ked 5                            |                |          |
| Grup Kodu                  |                               | 2)<br>Fi                        | Kod-3                            |                |          |
| Kod-1                      | ~ []                          | 2                               | Kod-4                            |                |          |
| Kod-2                      | ~ 🖻                           |                                 | Kod-5                            | ~ 🖸            |          |
| Plasiyer Kodu              | ~ 🖻                           | 5                               | Ödeme Kodu                       | ~ <b>E</b>     |          |
| Borç Toplamı               | 0,00                          | Alacak Bakiye                   |                                  |                | 2.000,00 |
| Alacak Toplamı             | 2.000,00                      | Puan Toplamı                    |                                  |                | 0,00     |
| Cari E-Fatura Alias Bilgis | si                            |                                 |                                  |                |          |
| Cari E-Írsaliye Alias Bilg | pisi                          |                                 |                                  |                |          |
|                            |                               |                                 |                                  |                |          |
| Kamu Carisi                |                               |                                 |                                  |                |          |
| Risk Kontrolü Yapılsın     | ~                             |                                 |                                  |                |          |
|                            |                               |                                 |                                  |                |          |

İlgili cariler için cari risk girişi ekranı üzerinden dekont risk kontrolü için uygulanmak istenilen seçim yapılmalıdır.

| Cari Risk G    | iriși    |                          |             | 10022         |             |          |                  |                  |                  |                | _ C           |
|----------------|----------|--------------------------|-------------|---------------|-------------|----------|------------------|------------------|------------------|----------------|---------------|
| 444            |          | ¥ 🛛 🖬                    | 200         |               | 8 2         |          |                  |                  |                  |                |               |
|                |          |                          |             | Risk Oranlar  | n %         |          |                  |                  | Toplam Risk B    | ilgileri       |               |
| Cari Kodu      |          | RISK5                    | <b>F</b> B  | Cari Hareke   | t Bakiyesi  | 100,00   |                  |                  | Borç Toplamı     |                | 20.000,00     |
| RISK 5         |          |                          | _           | Teminat Ora   | 101         | 50.00    |                  |                  | Alacak Toplami   |                | 2.000,00      |
| tick Coup Kod  | 4        |                          |             | Terrinde Ore  |             | 50,00    |                  |                  | Borç Bakiyesi    |                | 18.000,00     |
| lisk Grup Kod  | u        |                          | · ·         | Senet Asil R  | liski       | 100,00   |                  |                  | Teminati         |                | -1.500,00     |
| lipariş Risk K | ontrolü  | İşlem dura               | lurulsun ~  | Senet Ciro F  | Riski       | 100,00   |                  |                  | Senet Asıl Riski |                | 1.000,00      |
| Sevk Risk Kor  | ntrolü   | İşlem durd               | lurulsun ~  | Cale Acil Ric |             | 100.00   |                  |                  | Senet Ciro Risk  | ci             | 0,00          |
| (ükleme Risk   | Kontrolü | Íslem dura               | lurulsun v  | Ger Aan Kia   |             | 100,00   |                  |                  | Çek Asıl Riski   |                | 0,00          |
|                |          | 4.1                      |             | Çek Ciro Ris  | ski         | 100,00   |                  |                  | Çek Ciro Riski   |                | 0,00          |
| rsaliye Risk K | Controlü | Işlem durd               | lurulsun ~  | Sipariş Riski | i           | 100,00   |                  |                  | Sipariş Riski    |                | 2.000,00      |
| atura Risk Ko  | ontrolü  | Onay Siste               | emi ~       | Caula Diski   |             | 100      |                  |                  | Sevk Riski       |                | 0,00          |
|                |          | Onay Siste               | imi v       | SEVK KISKI    |             |          |                  |                  | Yükleme Riski    |                | 0,00          |
| link Limiti    |          | İşlem durd               | urulsun     | Yükleme Ris   | ski         | 100      |                  |                  | Írsaliye Riski   |                | 3.000,00      |
| dak umu        |          | Yapılmasın<br>Onav Siste | mi          | Irsaliye Risk | ki          | 100,00   |                  |                  | Toplam Riski     |                | 2.500,00      |
| leminati       |          |                          | 1,000,00    |               |             |          |                  |                  |                  |                |               |
| Cari Kodu      | Risk Gru | p Kodu 🛛 🖡               | tisk Limiti | Teminati      | Risk Limiti | Teminati | Senet Asıl Riski | Senet Ciro Riski | Çek Asıl Riski   | Çek Ciro Riski | Sipariş Riski |
| RISK1          |          |                          | 10.000,00   | 1.500,00      | 100,00      | 100,00   | 100,00           | 100,00           | 100,00           | 100,00         | 5             |
| RISK2          | ORTAK    |                          | 1.000,00    | 0,00          | 100,00      | 100,00   | 100,00           | 100,00           | 100,00           | 100,00         |               |
| RISK3          | ORTAK    |                          | 600,00      | 0,00          | 100,00      | 100,00   | 100,00           | 100,00           | 100,00           | 100,00         |               |
| RISK5          |          |                          | 20.000,00   | 1.000,00      | 100,00      | 50,00    | 100,00           | 100,00           | 100,00           | 100,00         | 10            |
| RISK7          |          |                          | 10.000,00   | 1.000,00      | 100,00      | 100,00   | 100,00           | 100,00           | 100,00           | 100,00         | 1/            |

Riskli cari için borç hareketi girişi yapılmak istendiğinde ise aşağıdaki şekilde uyarı mesajı ile karşılaşılacaktır.

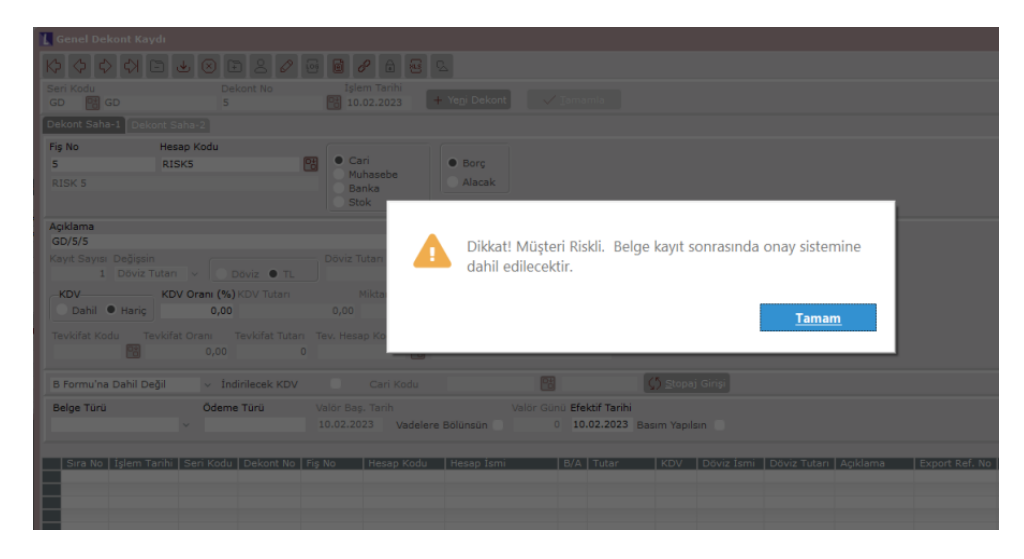

Belge tamamlandıktan sonra onay sistemi açık ise açık işler ekranına düşen belge için onay verilip süreç tamamlanır.

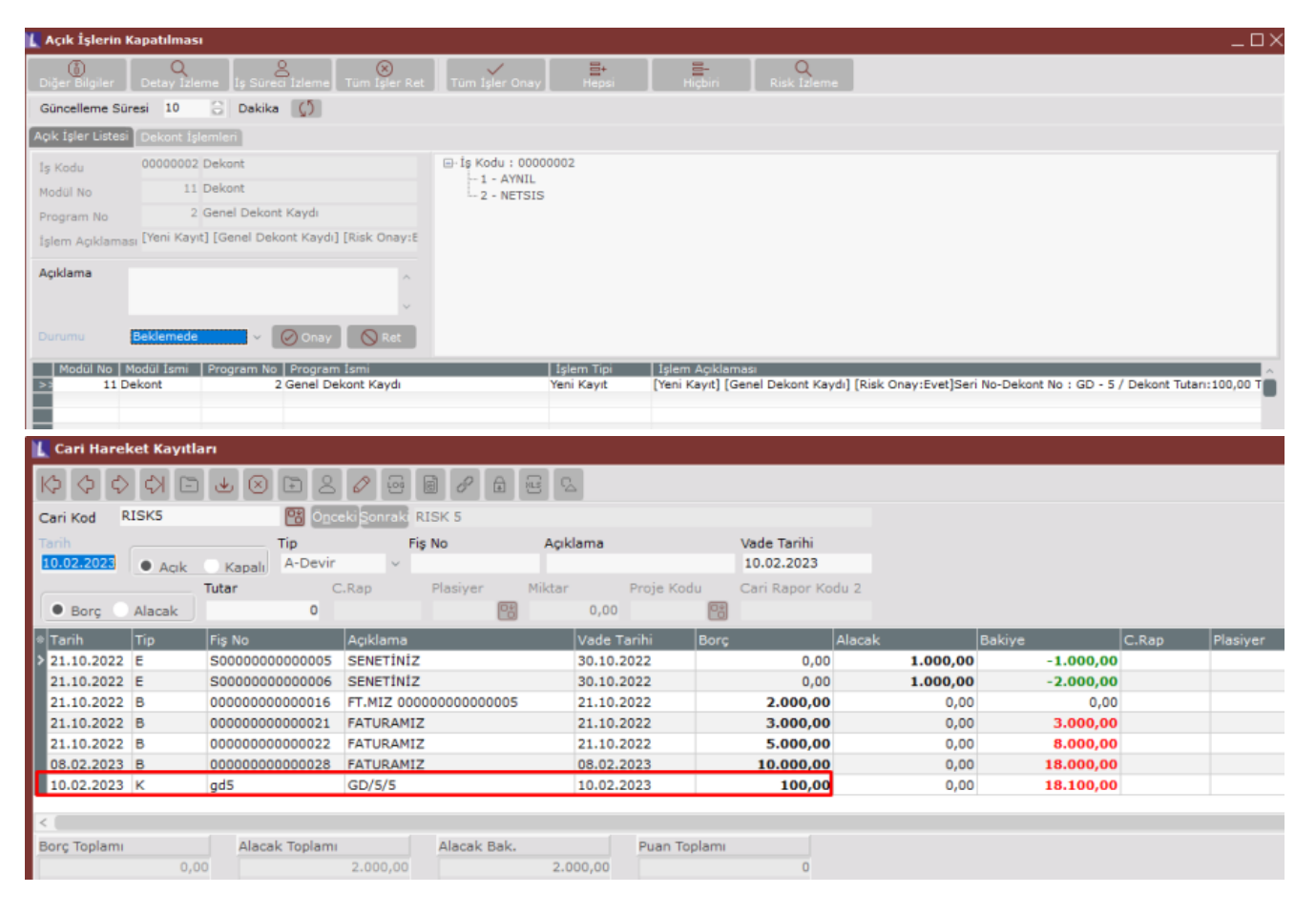